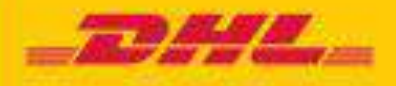

# GUÍA PASO A PASO **esecure**

DHL Express - Excellence. Simply delivered

# **TABLA DE CONTENIDOS**

| REGISTRO DEL ADMINISTRADOR DE CLIENTE | .3  |
|---------------------------------------|-----|
|                                       |     |
| PASOS DE HABILITACIÓN                 | .6  |
|                                       |     |
| MANTENIMIENTO SENCILLO                | 8   |
|                                       |     |
| NOTIFICACIONES PARA SOLICITANTES      | ,,9 |

### REGISTRO DE ADMINISTRADOR DE CLIENTE

Como Administrador de cliente, para una nueva habilitación de cuenta DHL Express en eSecure, localice el email de "Creación de Contraseña" enviado desde dhlSender@dhl.com para completar el proceso de registro en su nuevo perfil de usuario en MyDHL+

| dhlSender@dhl.co    | m                                                                                                    | 12:11 PM (7 hours ago) 🏠                                  |     |
|---------------------|----------------------------------------------------------------------------------------------------|-----------------------------------------------------------|-----|
| to 1007325+prod.ese | cure.sg.02 *                                                                                                    |                                                           |     |
|                     | To view this email as a web page, go h                                                                                                    | <u>ere</u>                                                |     |
|                     | _DHL_                                                                                                    | Help Center                                               |     |
|                     | Estimado Cliente@empresa.es,                                                                                                    |                                                           |     |
|                     | Bienvenido a MyDHL+, su primera parada para los envíos internacio<br>crear y gestionar envíos, obtener cuotas, agendar recogidas, ver info | nales! Usted está en disposición de<br>ormes y mucho más. |     |
|                     | Ha sido registrado en MyDHL+. Por favor, cree su contraseña para p<br>herramienta de envíos                                                | poder acceder y comenzar a usar la                        |     |
|                     | Crear Contraseña                                                                                                    |                                                           |     |
|                     | Si tiene alguna pregunta o necesita asistencia con su registro, conta                                                                      | cte con el buzón de soporte ess.spain@dhl.c               | .om |
|                     | Disponibles para darle soporte en todas sus necesidades de envío                                                                           |                                                           |     |
|                     | Muchas gracias<br>Un saludo                                                                                                    |                                                           |     |
|                     | El equipo MyDHL+                                                                                                    |                                                           |     |
|                     | Por favor, no responda a este mail. No será recibido r                                                                                     | ni monitorizado                                           |     |
|                     |                                                                                                    | R.                                                        |     |
|                     | Terms of Use   Privacy Notice   Terms and Conditions of Carriage                                                                           | 2019 @ Deutsche Post AG                                   |     |
|                     |                                                                                                    |                                                           |     |

| - DHL Express                                  |   | Help Center | Locations | English | Español  | -     |
|------------------------------------------------|---|-------------|-----------|---------|----------|-------|
| MyDHE+Home She Distr                           |   |             |           |         | No.      | 1997  |
| Treate Password                                |   |             |           |         |          |       |
| Create a line Paronisti                        |   |             |           |         |          |       |
| research                                       | T |             |           |         |          |       |
| Confirm Passaverd                              | - |             |           |         |          |       |
| Statep in Die Spess Term ant Candom            |   |             |           |         |          |       |
| (2) which to Del. Copers Prices on Course 2685 |   |             |           |         |          |       |
|                                                |   |             |           | Creat   | n Paraty | lanew |

| etditioners and the                           | Contraseña Creada | Ø         |              |
|-----------------------------------------------|-------------------|-----------|--------------|
| reate Password                                |                   | Continuar |              |
| Quale a fer fammel                            |                   |           |              |
| **************************************        |                   |           |              |
| Terra function                                | - It              |           |              |
| 2) i mang ma thi digane den an i anna         |                   |           |              |
| angentus Dit Esperant meny and it leaves from |                   |           |              |
|                                               |                   |           | Crotte Passe |

Un email de Bienvenida de esecure@dhl.com será enviado cuando un usuario ya existente en MyDHL+ es añadido como Administrador de cliente para una cuenta habilitada en eSecure. El mismo email será enviado la primera vez que el Administrador de cliente entre de forma exitosa en eSecure.

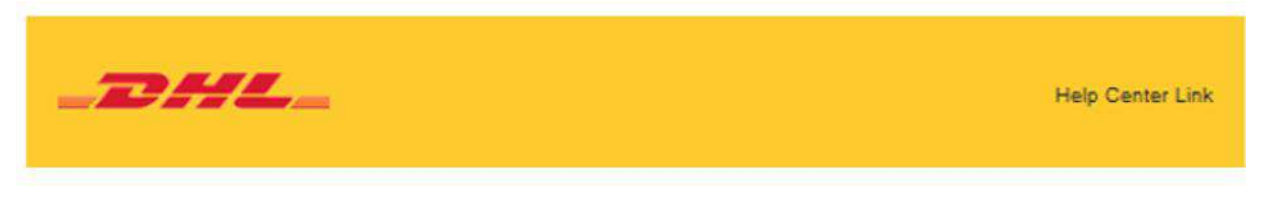

Estimado Administrador eSecure,

Gracias por utilizar eSecure, una funcionalidad avanzada que le permitirá gestionar el uso de su cuenta DHL Express

Tras haber habilitado la seguridad, solo los usuarios Aprobados pueden utilizar Cuentas DHL Express en MyDHL+ o eMailship.

Si tiene alguna pregunta o necesita asistencia, por favor contacte con nosotros en ess.spain@dhl.com

Saludos Cordiales El Equipo DHL eSecure

Please do not reply to this email - inbox is not monitored.

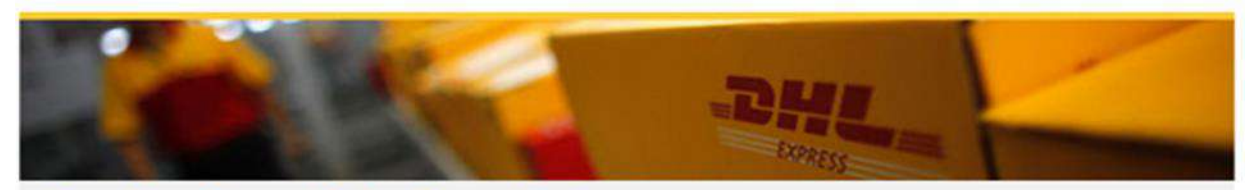

Terms of Use | Privacy and Cookies | Terms and Conditions

2019 © Deutsche Post AG

# PASOS DE HABILITACIÓN

#### Paso 1: Login en MyDHL+:

El acceso al menú eSecure se encuentra en la ventana emergente de Mis Configuraciones de Envío tras logarse en MyDHL+

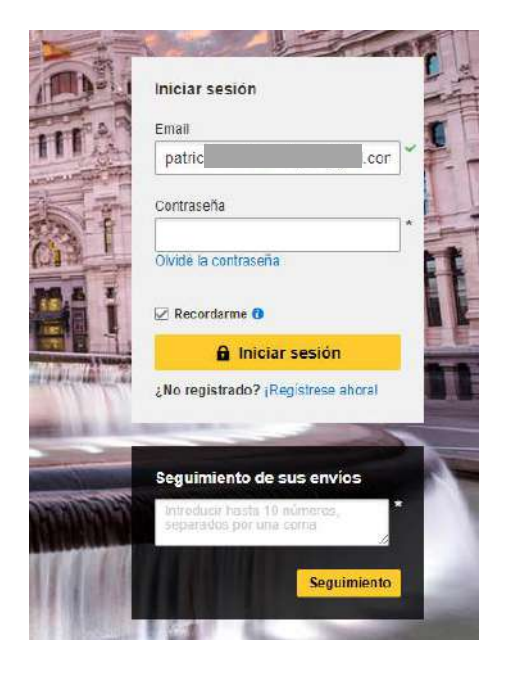

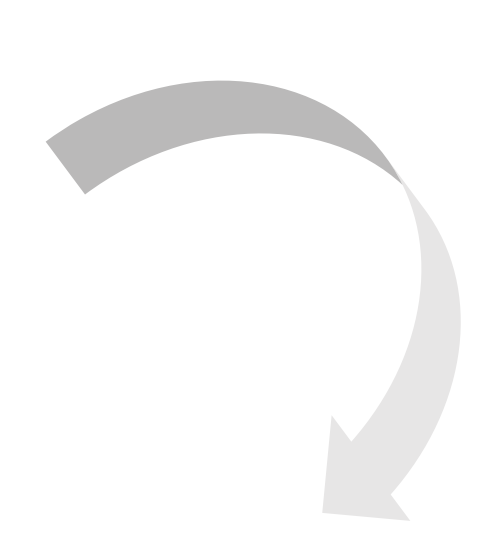

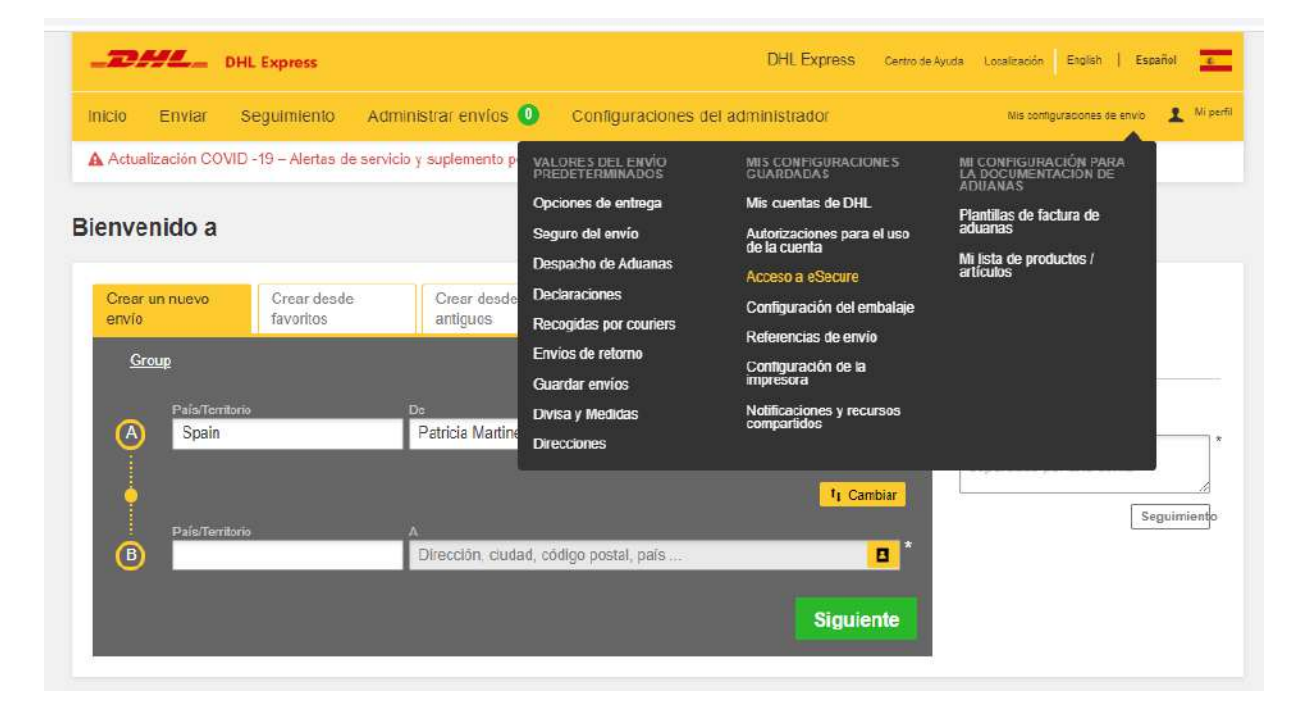

#### Paso 2: Aprobar usuarios

Un Administrador de cliente tiene varias opciones para aprobar usuarios para que hagan envíos con cuentas en eSecure:

Tras la habilitación, las direcciones de email que hayan usado cuentas habilitadas en eSecure durante los últimos 13 meses estarán listados en un menú de usuarios Autorizados para permitir la aprobación/rechazo Use la funcionalidad Dominio Autorizado si quiere permitir a usuarios con direcciones de email con el dominio de su compañía para usar la cuenta DHL Express.

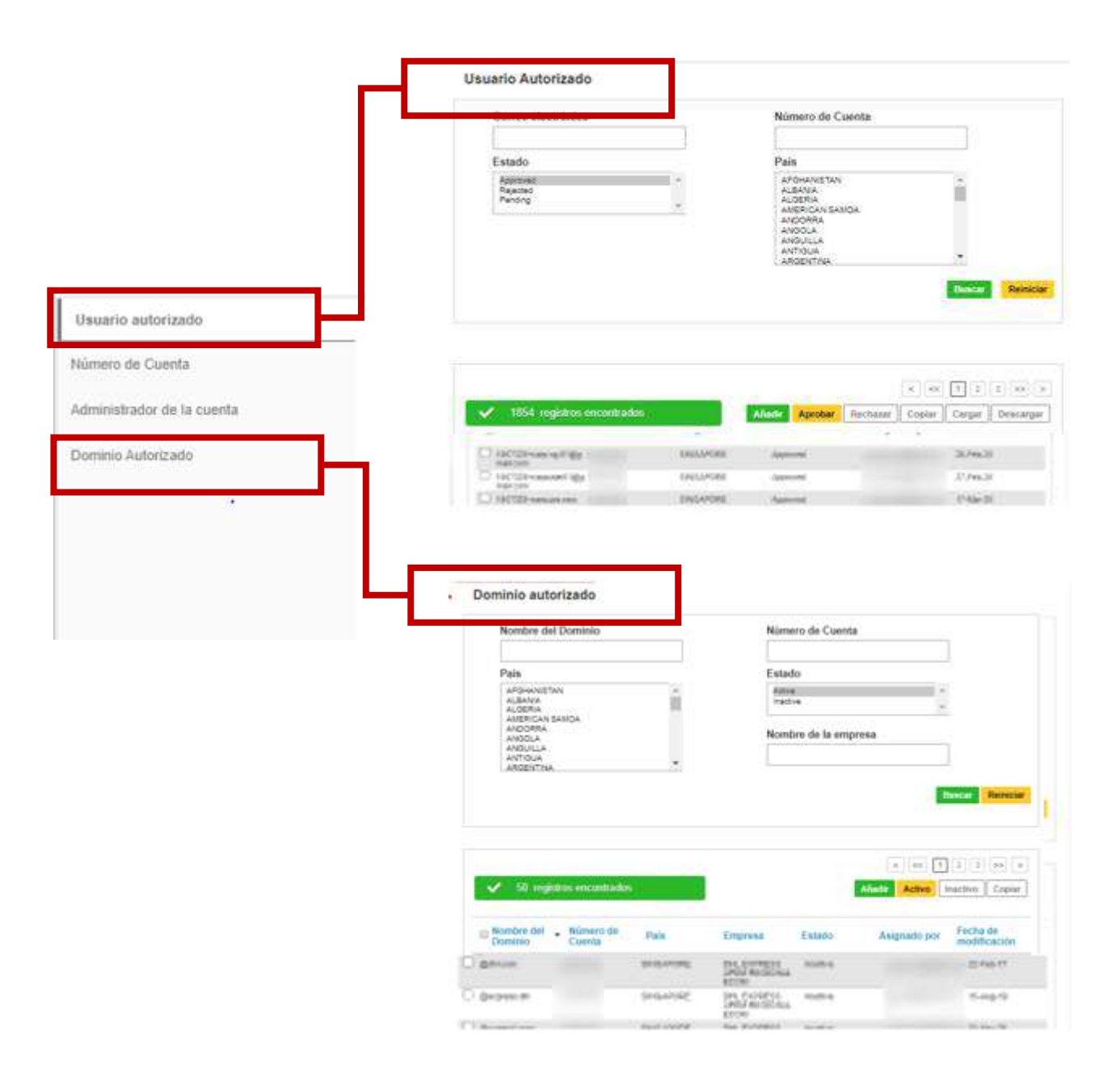

### **MANTENIMIENTO SENCILLO**

Después de que la seguridad de eSecure esté habilitada, todos los intentos futuros de uso de su cuenta DHL Express en MyDHL+ o eMailship por parte de un usuario no autorizado, generará una solicitud de aprobación al Administrador de cliente.

Un Administrador de cliente puede, de forma sencilla, clicar en el botón Aprobar o Rechazar o acceder al menú eSecure hospedado en MyDHL+ para tomar una decisión. Tras la aprobación/rechazo, el solicitante será notificado con el resultado vía email.

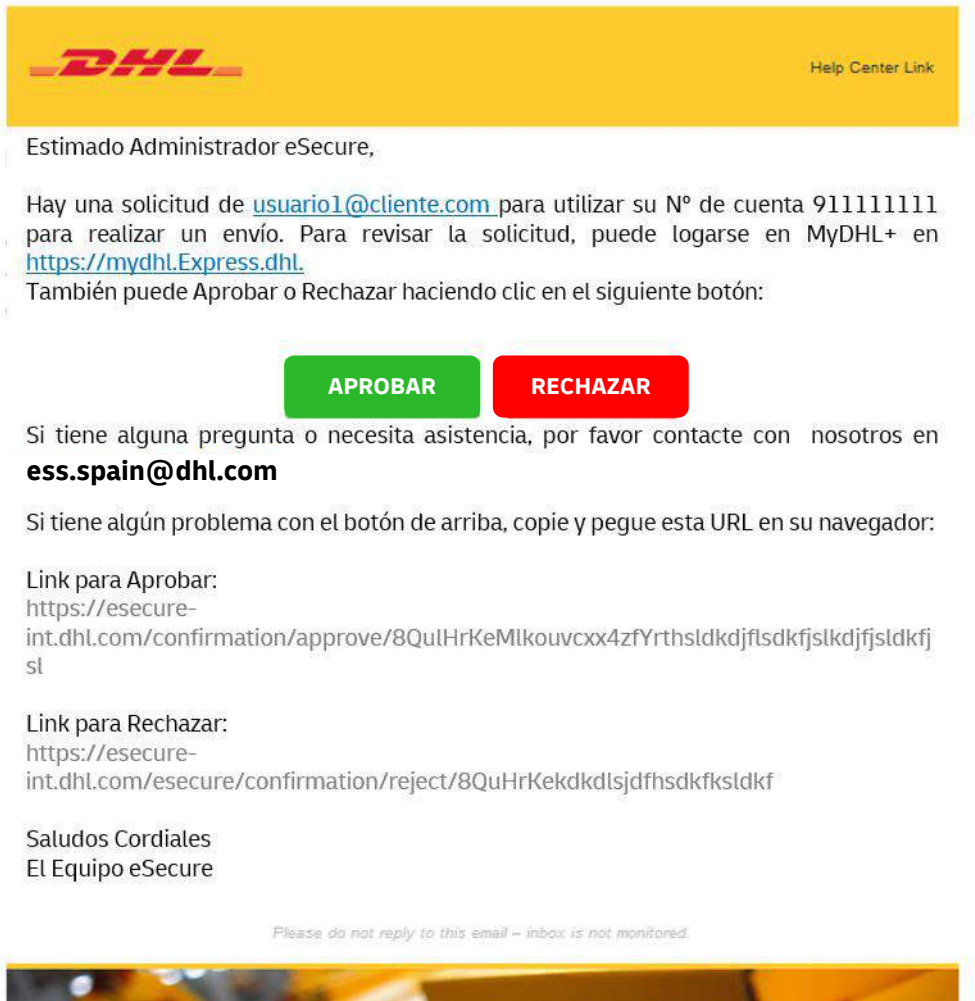

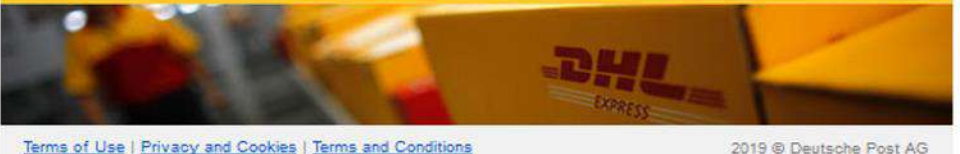

## NOTIFICACIONES A LOS SOLICITANTES

El intento de uso de una cuenta DHL Express habilitada en eSecure (securizada) por parte de una nueva dirección de correo será tratada como un nuevo solicitante. El solicitante recibirá una notificación por email al mismo tiempo que el Administrador de cliente recibe la solicitud (email y MyDHL+)

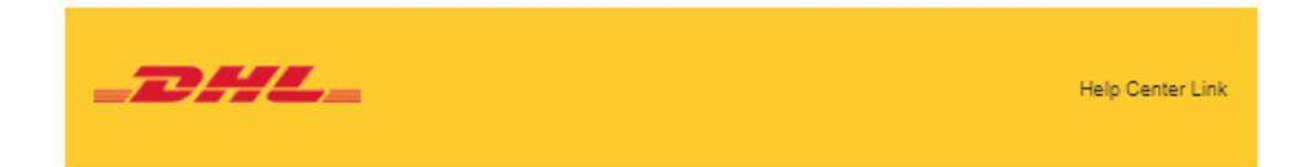

Estimado/a Sr. Sra.,

Su solicitud de uso de la Cuenta DHL Express ha sido enviada a la cuenta del administrador para su aprobación.

Si tiene alguna pregunta o necesita asistencia, por favor, contacte con ess.spain@dhl.com

Saludos Cordiales El Equipo eSecure

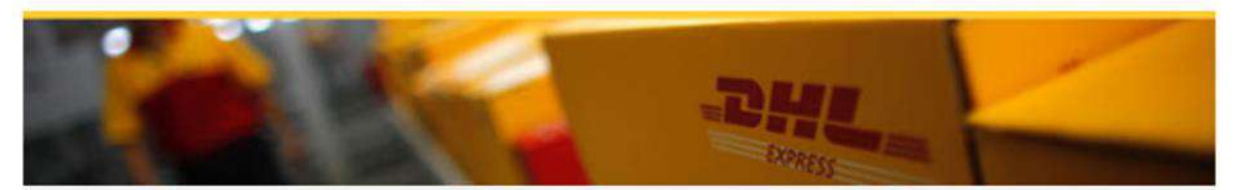

Terms of Use | Privacy and Cookies | Terms and Conditions

2019 @ Deutsche Post AG

Si en la opción "email Consent ID" el Administrador de cliente tiene marcada la opción "Yes", el solicitante podrá ver sus datos de contacto

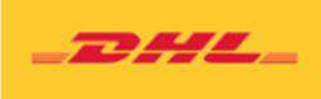

Help Center Link

Estimado/a Sr. Sra.,

Su solicitud de uso de la Cuenta DHL Express ha sido enviada al Administrador (es) de cuenta que puede ver a continuación, para su aprobación:

| NUMERO | NOMBRE   | APELLIDOS   | DIRECCIÓN DE<br>CORREO    | TELÉFONO  |
|--------|----------|-------------|---------------------------|-----------|
| 1      | Luis     | Leda Gómez  | luisleda@cliente.co<br>m  | 54162399  |
| 2      | Verónica | Sanes Tineo | vero.sati@cliente.c<br>om | 326598745 |

Si tiene alguna pregunta o necesita asistencia, por favor contacte con ess.spain@dhl.com

Saludos Cordiales El Equipo eSecure

Please do not reply to this emeil - inbox is not monitored.

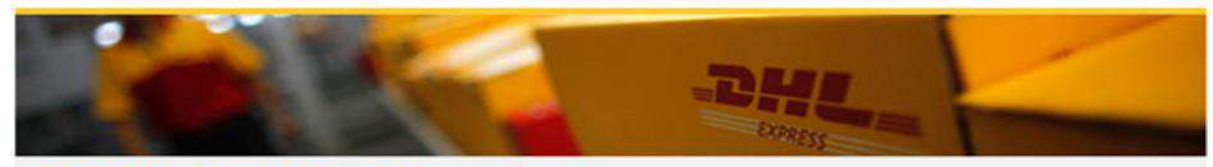

Terms of Use | Privacy and Cookies | Terms and Conditions

2019 @ Deutsche Post AG

El solicitante será notificado con la decisión del Administrador de cliente.

#### Propuesta Aceptada / Propuesta Rechazada

| _DHL_                                                                                                    | Help Cente                                                                                                    | er Link                                                     |
|----------------------------------------------------------------------------------------------------|----------------------------------------------------------------------------------------------------|-------------------------------------------------------------|
| Estimado/a Sr. Sra.,<br>Su solicitud para utilizar la<br>Si tiene alguna pregunta o<br><b>ess.spain@dhl.com</b> | cuenta DHL Express ha sido aprobada.<br>necesita asistencia, contacte con nosotros en                                                                                                    |                                                             |
| Saludos Cordiales<br>El Equipo eSecure                                                                          | _DHL_                                                                                                    | Help Center Link                                            |
| Pleas                                                                                                    | Estimado/a Sr. Sra.,<br>Su solicitud para utilizar la cuenta DHL Express 9<br>rechazada. Por favor, contacte con el Administrador de la<br>la aprobación de uso.<br>Si tiene alguna pregunta o necesita asistencia, por favor<br>en <b>ess.spain@dhl.com</b><br>Saludos Cordiales<br>El Equipo eSecure | ha sido<br>a cuenta para solicitar<br>contacte con nosotros |

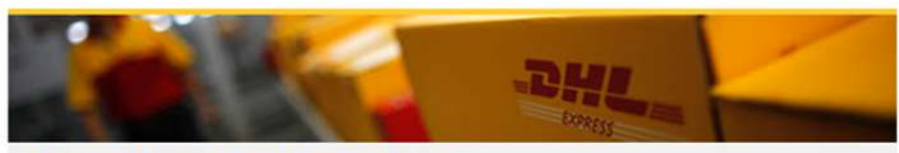

Terms of Use | Privacy and Cookies | Terms and Conditions

2019 © Deutsche Post AG

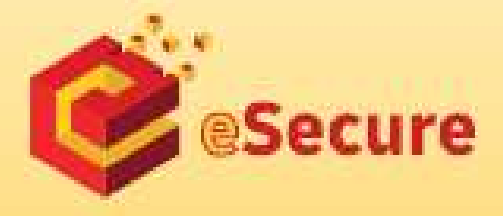

Destache Post AG Headquarters Charles-de-Gaulle-Re: 26 ULUS Rom Germany www.nydManpriss.ibl

1985-097009 Mill Mill 129-966 789